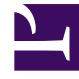

## **GENESYS**

This PDF is generated from authoritative online content, and is provided for convenience only. This PDF cannot be used for legal purposes. For authoritative understanding of what is and is not supported, always use the online content. To copy code samples, always use the online content.

## Workforce Management Web for Supervisors Help

Vista Sobrecargas de escenarios de pronóstico

7/26/2025

### Sumario

- 1 Vista Sobrecargas de escenarios de pronóstico
  - 1.1 Establecimiento de las propiedades de la cuadrícula y el rango de fechas
  - 1.2 Menú Sobrecarga
  - 1.3 Gestión de datos de sobrecarga del escenario

# Vista Sobrecargas de escenarios de pronóstico

Utilice la vista **Sobrecargas** para ver los datos de sobrecarga que WFM utiliza para pronosticar una reducción mientras genera un programa. Véase la imagen de la barra de herramientas aquí y la descripción de los botones abajo.

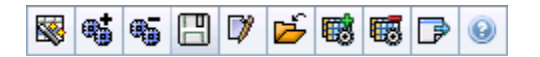

Puede realizar las siguientes funciones:

- Ver totales.
- Editar sobrecargas predefinidas (tanto planificadas como no planificadas).
- Agregar, editar y eliminar las sobrecargas asociadas al **Grupo de estados de programa** actual para una actividad específica.

Las actividades de múltiples centros utilizan la información de sobrecarga que está asociada a los **Grupos de estados de programa**, a partir de actividades infantiles (salvo las sobrecargas planificadas y no planificadas, que están separadas de las actividades locales y de múltiples centros).

## Establecimiento de las propiedades de la cuadrícula y el rango de fechas

Utilice las siguientes opciones, en las propiedades de la **Cuadrícula** y **Rango de fechas**, (cerca de la parte superior) para personalizar la cuadrícula:

- La cuadrícula muestra los datos para el período de un año, un mes, el período de planificación o una semana. Para cambiar el período, haga clic en Año, Mes, Período de planificación o Semana en la lista desplegable Período para cambiar el rango de tiempo que se muestra en cada fila (WFM Web le solicita guardar los cambios que no haya guardado antes de actualizar la pantalla).
- Si selecciona **Semana**, puede ajustar todavía más el rango de tiempo de cada fila al seleccionar una **Granularidad** de **15**, **30** o **60** minutos.
- Utilice los controles de selección de fecha estándar para pasar a una semana diferente dentro del rango de fechas del escenario de pronóstico.

#### Menú Sobrecarga

El menú desplegable **Sobrecarga** muestra una lista de las siguientes sobrecargas:

| Total general                                                 | Una estadística de solo lectura; la sobrecarga total para el destino seleccionado.                                                                                                    |
|---------------------------------------------------------------|----------------------------------------------------------------------------------------------------|
| Total planificado                                             | Una estadística de solo lectura; la sobrecarga planificada total para el destino seleccionado.                                                                                                    |
| Total no planificada                                          | Una estadística de solo lectura; la sobrecarga no planificada total para el destino seleccionado.                                                                                                    |
| Planificada                                                   | Muestra los valores de sobrecarga planificada que<br>no están asociados con ningún <b>Grupo de estados</b><br><b>de programa</b> . (Solamente en <b>Sobrecargas de</b><br><b>escenarios</b> , no en <b>Sobrecargas de programa</b><br><b>maestro</b> ).                                      |
| No planificada                                                | Muestra los valores de sobrecarga no planificada<br>que no están asociados con ningún <b>Grupo de</b><br><b>estados de programa</b> . (Solamente en<br><b>Sobrecargas de escenarios</b> , no en <b>Sobrecargas</b><br><b>de programa maestro</b> ).                                          |
| Nombre de <i><grupo de="" estados="" programa=""></grupo></i> | Muestra los valores de sobrecarga asociados a este<br>denominado <b>Grupo de estados de programa</b> y<br>al objetivo. Si el objetivo es una actividad de<br>múltiples centros, el nombre del <b>Grupo de</b><br><b>estados de programa</b> tiene como prefijo el<br>nombre de la actividad. |
|                                                               | Sugerencia<br>No disponible en <b>Sobrecargas del programa</b><br>maestro.                                                                                                    |

#### Importante

 Las estadísticas aparecen en el menú Sobrecargas para el elemento que está seleccionado en el panel Objetos. Si el elemento es una actividad, el menú incluye todas las sobrecargas del Grupo de estados de programa que están asociadas con la actividad. Si el elemento es una actividad de múltiples centros, el menú incluye todas las sobrecargas del Grupo de estados de programa que están asociadas con sus actividades secundarias.

Puede editar los valores de **Sobrecarga** para actividades o actividades de múltiples centros.

## Gestión de datos de sobrecarga del escenario

Puede utilizar los siguientes botones de la barra de herramientas **Acciones** (estos comandos también aparecen en el menú **Acciones**):

| lcono               | Nombre                                                                                                    | Descripción                                                                                                    |
|---------------------|----------------------------------------------------------------------------------------------------|----------------------------------------------------------------------------------------------------|
|                     | Publicar                                                                                                    | Abre el Asistente de publicación<br>de pronósticos, en el que puede<br>publicar un pronóstico<br>directamente en el programa<br>maestro.                                                                                   |
| <b>*</b>            | Agregar actividad                                                                                                    | Abre la ventana Agregar<br>actividad, en la que puede<br>agregar actividades a este<br>escenario de pronóstico.                                                                                                    |
| <b>6</b> 5          | Eliminar actividad                                                                                                    | Abre la ventana Eliminar<br>actividad en la que puede<br>eliminar actividades de este<br>escenario de pronóstico.                                                                                                    |
|                     | Guardar                                                                                                    | Guarda los cambios que realizó<br>en este escenario de pronóstico.                                                                                                    |
|                     | Comentarios                                                                                                    | Abre la ventana Comentarios,<br>donde puede agregar<br>comentarios para cada día del<br>pronóstico.                                                                                                    |
| 2                   | Cerrar                                                                                                    | Cierra este escenario y solicita<br>guardar los cambios que no haya<br>guardado.                                                                                                    |
|                     | Agregar sobrecarga                                                                                                    | Inicia el Asistente de agregar<br>sobrecarga, que puede utilizar<br>para agregar valores de<br>sobrecarga que se asociarán al<br><b>Grupo estados de programa</b><br>(SSG) y el objetivo.                                  |
| 6                   | Eliminar sobrecarga                                                                                                    | Elimina los valores de sobrecarga<br>que están asociados al SSG y<br>están seleccionados en el menú<br>desplegable <b>Sobrecarga</b> . El SSG<br>se elimina del menú<br><b>Sobrecarga</b> , después de que lo<br>confirme. |
| P Aplicar plantilla | Aplica plantillas para la<br>sobrecarga que se selecciona en<br>el menú desplegable<br><b>Sobrecarga</b> .                                                                              |                                                                                                    |
|                     | Sugerencia<br>Este botón se desactiva si una de<br>las opciones de solo lectura (Total<br>general, Total planificado, Total no<br>planificado) se selecciona en el<br>menú desplegable. |                                                                                                    |